Oracle数据库开发的一些经验积累(二)Oracle认证考试 PDF 转换可能丢失图片或格式,建议阅读原文 https://www.100test.com/kao\_ti2020/636/2021\_2022\_Oracle\_E6\_95 \_B0\_E6\_c102\_636741.htm 三、LINUX和UNIX下 转到操作系统 下执行:kill -9 spid (以上语句所查出的) 36、ORACLE中检查表 是否被锁的语句 SELECT A.OWNER, A.OBJECT\_NAME, B.XIDUSN, B.XIDSLOT, B.XIDSQN, B.SESSION\_ID, B.ORACLE\_USERNAME, B.OS\_USER\_NAME, B.PROCESS, B.LOCKED\_MODE, C.MACHINE, C.STATUS, C.SERVER, C.SID, C.SERIAL#, C.PROGRAM FROM ALL\_OBJECTS A, V\$LOCKED\_OBJECT B, SYS.GV\_\$SESSION C WHERE ( A.OBJECT\_ID = B.OBJECT\_ID ) AND (B.PROCESS = C.PROCESS) ORDER BY 1,2 杀掉: alter system kill session sid, serial#37、ORACLE的登录问题,用户名和密码。可以直接 输入: internal/oracle@serivce\_name sys/change\_on\_install@serivce\_name system/manager@serivce\_name scott/tiger@serivce\_name 注意: 9i 中没有internal/oracle 如果选择典型安装则有 scott用户 如果自 定义可以不安装 scott用户 如果是本机则可以省 略@serivce\_name oem: (ORACLE ENTERPRISE MANAGER) sysman/oem\_temp 38、修改表的列名 Oracle9i: alter table xxx rename column xx to yy. Oracle8i gt.管理工具—— gt.本地用户和 组——gt.新建用户sys和sysman(sys和sysman 的帐号要和登陆数 据库的帐号相同);(2).控制面板——gt.本地安全策略— —gt.用户权利指派——gt.添加sys和sysman两个帐号。(3).使 用Enterprise Manager配置辅助工具开始 程序 Oracle -

OraHome81 Enterprise Manager Configuration Assistant a、使用Configuration Assistant工具来创建一个新的资料档案库。(4)

.控制面板——gt. 服务,查

看OracleOraHome81ManagementServer是否启动,如果没有启 动,则手动启动该服务。(5).以sysman/oem\_temp(default) 登陆DBA Studio (第二个选项:登陆到Oracle Management Server),立即修改密码为你刚才在NT下建的用户sysman的密 码。 (6). 以sysman/\*\*\* (bluesky) 从开始 程序 Oracle -OraHome81 Console 登陆到 控制台。 在 系统 首选项 首 选身份证明(我的首选身份设置如下:) DEFAULT节点 : name:sysman DEFAULT数据库: name:sys (7). 在搜索/添加 结点后,以sysman/\*\*\* 登陆到该结点,以sys/\*\*\* as sysdba登陆 数据库(也就是在首选身份设置的结果)。(8).在工具 备 份管理 向导 预定义备份策略(自定义备份策略) 提交 备份计划 (9) . 从开始 程序 Oracle - OraHome81 Console 登陆到 控制台,查看活动(历史记录)可以看到你的备份是 否成功,如果不成功,可以点击备份看明细。(我第一次也 没成功,后来我修改系统的临时目录C:\WINNT\Temp

c:\temp\systmp,重新启动机器就ok了)41、如何修 改INTERNAL的口令以下是oracle8的8i你可以仿照来做(1)、 进入DOS下(2)、默认internal密码文件在c:\orant\database下, 是隐藏属性,文件名称与数据库实例名有关如默认ORACLE 实例名为ORCL,则internal密码文件名为pwdorcl.ora(3)、建 立新的internal密码文件,起个新名字为pwdora8.ora orapwd80 file=pwdora8.ora password=B entries=5 --注:password项一定要 用大写,并且不要用单引号(4)、拷贝pwdora8.ora文件 到c:\orant\database目录下 (5)、运行regedit,修改口令文件指 向 (6)、找

到HKEY\_LOCAL\_MACHINE\SOFTWARE\ORACLE项定 位ORA\_ORCL\_PWFILE子项,改变其值

为c:\orant\database\pwdora8.ora (7)、关闭ORACLE数据库,重新启动 (8)、进入svrmgr30服务程序,测试internal密码是否更 改成功 100Test 下载频道开通,各类考试题目直接下载。详细 请访问 www.100test.com